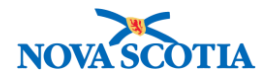

# **Product Lot**

Functions:

- <u>Search</u>
- <u>View a Product Lot</u>
- Add a Product Lot
- Update a Product Lot
- <u>Create Cold Chain Sublot</u>
- <u>Cold Chain Sublot Adjustment Process</u>

# **Business context**

Vaccine manufacturers assign product lot numbers to all products. Product Lot information, which includes the lot number and the expiry date of the product, is associated with each lot controlled catalogue item (i.e., all vaccines). While completing requisitions, users may need to search for and view Product Lots. When adding product to the Catalogue, new Product Lots may need to be added, or information updated.

- Product Lot information, which includes the lot number and the expiry date of the product, is associated with each Panorama lot controlled catalogue item (i.e., all vaccines)
- Lot information is used in inventory management processes to support product distribution, track products, manage product that has been exposed to an adverse storage condition (ASC), and manage product recalls

# Triggers

- A user needs to verify if a specific product lot is in Panorama.
- A user needs to view detailed information about a product lot.
- A new product lot is available and must be added to the catalogue.
- A product lot must be updated.
- The Bio Depot needs to create a cold chain sublot for product that can be used following an Adverse Storage Condition (ASC) event.

# **Business Roles**

- The Product Lot Search process will be performed by the Zone Biological Coordinators, the Bio Depot Biological Coordinator, and the Admin staff.
- The Add Product Lot and Update Product Lot processes will be completed by the Bio Depot Biological Coordinator or the Admin staff at the Bio Depot.

# Panorama Role

- The Search and View Product Lot functions require either the Inventory Zone or Inventory Provincial role.
- Permissions for Adding and Updating Product Lots are restricted to users with the Inventory Provincial role.

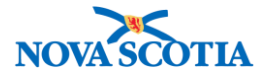

| Product Lot<br>Status | Definition                                                                                                    |
|-----------------------|----------------------------------------------------------------------------------------------------|
| Active                | <ul> <li>Lot is in use and available for all inventory transactions.</li> <li>'Active' is a status that can be selected when<br/>creating/updating a lot.</li> </ul>                                                                                                    |
| Inactive              | <ul> <li>Lot is not in use. No inventory replenishment transactions allowed.</li> <li>In other jurisdictions, 'Inactive' is used for lots that have been created in error, duplicates, etc. 'Inactive' is a status that can be selected when creating/updating a lot.</li> </ul>                                                                                                    |
| Expired               | <ul> <li>Panorama will automatically change the Lot Status to 'Expired' at 00:01 on the day following the expiry date.</li> <li>Expired lots are not available for inventory transactions unless a user has permission to Assign Expired Lots. Both Inventory roles have this permission.</li> </ul>                                                                                                    |
| Recalled              | <ul> <li>When a product is recalled via the Recall function, the system will change the Lot Status to 'Recalled'.</li> <li>The system will display "RCL" appended to the [Lot Number] / [Expiry Date] whenever the lot is displayed.</li> </ul>                                                                                                    |
| Shortened             | <ul> <li>When the manufacturer shortens the date of a product lot, a user can update the Current Expiry Date. When the Current Expiry Date is updated to be a date that is between the current date and a date that is less than or equal to current date + the number of days in the Short Date Period, the system will automatically change the Lot Status to 'Shortened'.</li> <li>The System will display "SHR" appended to the Expiry Date whenever the lot is displayed (view on screen, or printed on form or list, or equivalent).</li> </ul> |
| Extended              | <ul> <li>When the manufacturer extends the date of the product lot, a user can update the Current Expiry Date. When the Current Expiry Date is updated to be a date beyond the Original Expiry Date, the System will change the Lot Status to 'Extended.</li> <li>The System will display "EXT" appended to the [Expiry Date] whenever the Lot is displayed (view on screen, or printed on form or list or equivalent).</li> </ul>                                                                                                    |

# Steps: Search

| * | • | Complete a Product Lot search to avoid creating a duplicate record.<br>Search can be done by searching for a known Product Lot Number or by |
|---|---|----------------------------------------------------------------------------------------------------|
|   |   | searching the catalogue for the product.                                                                                                    |

Overview Steps: Click Product Lot on Left Menu>Enter Search criteria>Click Search

1. Select **Inventory Setup** from the Left Menu, then select **Product Lot**.

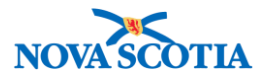

 $\mathbf{X}$ 

| Recent Work                                                                                                    | Product Lot ⑦ 昌                                                                                                    |
|----------------------------------------------------------------------------------------------------|----------------------------------------------------------------------------------------------------|
| <ul> <li>Product Requisitions</li> </ul>                                                                                                    | Product Lot Search                                                                                                    |
| <ul> <li>Product Delivery Request</li> <li>Product Returns To HP</li> <li>Product Returns To<br/>Supplier</li> </ul>                          | First find the Lot Item in the Catalogue, then search for its Lot.  Required field To Create a Product Lot  Catalogue Item Code:  Search Catalogue                                                                                                    |
| <ul> <li>Product Returns From<br/>External</li> <li>Forecast Product Demand</li> <li>Plan Replenishment</li> <li>Mass Requisitions</li> </ul> | * Product Alternate ID: -<br>Lot Number:  Search Retrieve Clear  Product Lot Search Results                                                                                                    |
| Inventory Setup                                                                                                    |                                                                                                    |
| Product Lot<br>Contract<br>Supplier Purchase<br>Requisitions<br>Supplier<br>Catalogue Item                                                    | Row Actions:       Update Product Lot       Create Cold Chain Sublot       Add New Product Lot         Create New Repackaged Sublot       Create New Repackaged Sublot       Catalogue Item Code        Catalogue Item Description          Select       Current Expiry Date        Lot Number        Lot Status        Product Alternate ID        Catalogue Item Code        Catalogue Item Description |
| Order Set                                                                                                    |                                                                                                    |

- 2. The **Product Lot Search** screen displays.
- 3. Search without criteria to generate a list of all product lots in Panorama.
- 4. If the product Lot Number is known, it may be added to the Lot Number field.

| • Wildcard characters % may be used to generate Lot Numbers. For example,           |
|-------------------------------------------------------------------------------------|
| add a wildcard after J to generate a list of lots that start with the letter J. Add |
| the wildcard characters in the Lot Number field. Click Search.                      |

| Product Lot Searc         | Product Lot Search                                                 |                       |  |  |  |  |
|---------------------------|--------------------------------------------------------------------|-----------------------|--|--|--|--|
| First find the Lot Item i | First find the Lot Item in the Catalogue, then search for its Lot. |                       |  |  |  |  |
| * Required field To Cre   | eate a Product Lot                                                 |                       |  |  |  |  |
| * Catalogue Item Coo      | <b>le:</b> 53                                                      | Search Catalogue      |  |  |  |  |
| * Product Alternate I     | D: MMR(10)                                                         |                       |  |  |  |  |
| Lot Number:               | J%                                                                 |                       |  |  |  |  |
|                           |                                                                    |                       |  |  |  |  |
|                           |                                                                    | Search Retrieve Clear |  |  |  |  |

5. To search for product lot(s) for a specific catalogue item, click the **Search Catalogue** hyperlink.

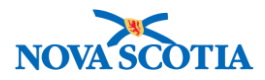

| Product L          | Product Lot ⑦ 昌                                                    |                                    |             |  |  |  |  |
|--------------------|--------------------------------------------------------------------|------------------------------------|-------------|--|--|--|--|
| Product Lot S      | Product Lot Search                                                 |                                    |             |  |  |  |  |
| First find the Lot | First find the Lot Item in the Catalogue, then search for its Lot. |                                    |             |  |  |  |  |
| * Catalogue Iter   | n Code:                                                            | Search Catalogue                   |             |  |  |  |  |
| * Product Alter    | nate ID:                                                           |                                    |             |  |  |  |  |
| Lot Number:        |                                                                    |                                    |             |  |  |  |  |
| L                  |                                                                    | Search Retri                       | eve Clear   |  |  |  |  |
| Product Lo         | Product Lot Search Results                                         |                                    |             |  |  |  |  |
| Your search crite  | ria returned (273) result(                                         | s).                                |             |  |  |  |  |
| Row Actions:       | Update Product Lot                                                 | Create Cold Chain Sublot Add New F | Product Lot |  |  |  |  |
|                    | Create New Repackag                                                | ed Sublot                          |             |  |  |  |  |

6. The **Catalogue Item Search** screen displays. Enter the **Product Alternate ID**, a term in the Find Search String (e.g., Hepatitis), or select values in the Level 1 to Level 6 drop lists to focus the search. Note that the **Product Alternate ID** field has type-ahead functionality built in.

| Catalogue Item Information                        |                                    |               |                       |  |                |          |
|---------------------------------------------------|------------------------------------|---------------|-----------------------|--|----------------|----------|
| Catalogue Item Search                             | n                                  |               |                       |  |                |          |
| Search/Add Catalogue Iten<br>Catalogue Item Code: | n - Search Required                | Before Adding | Product Alternate ID: |  |                |          |
| Catalogue Item Status:                            | Active<br>Discontinued<br>Inactive |               | Find Search String:   |  |                | 1        |
| Level 1 - Category:                               |                                    | Add Edit      |                       |  | <b></b>        |          |
| Level 2 - Product Group:                          |                                    | Add Edit      |                       |  | <b>\$</b>      |          |
| Level 3 - Generic Product                         | Strength:                          | Add Edit      |                       |  | <b>\$</b>      |          |
| Level 4 - Generic Product                         | Presentation:                      | Add Edit      |                       |  | <b>\$</b>      |          |
| Level 5 - Generic Product                         | Package Size:                      | Add Edit      |                       |  | ٥              |          |
| Level 6 - Trade Product:                          |                                    | Add Edit      |                       |  | <b>\$</b>      |          |
|                                                   |                                    |               |                       |  | Search Retriev | /e Clear |

7. Results display in the **Search Results Returned** table. Select the item next to the **Catalogue Item Code** and click the **Add Catalogue Item(s)** button.

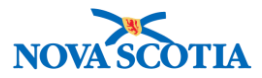

| Y | our s                                                                                                    | earch criteria returned 2<br>ct All Deselect All | urned<br>? result(s).   |                                         |                               |           |                             |             |
|---|----------------------------------------------------------------------------------------------------|--------------------------------------------------|-------------------------|-----------------------------------------|-------------------------------|-----------|-----------------------------|-------------|
|   |                                                                                                    | Catalogue Item<br>Code                           | Product<br>Alternate ID | Catalogue Item                          | Catalogue Item<br>Description | Catalogue | Current Catalogue It Status | <u>em</u> 🔻 |
|   | <ul> <li>Image: A start of the start of the start of</li></ul> | <u>53</u>                                        | MMR(10)                 | MMR <sup>°</sup> II(10 x<br>0.5mL)MF    | Measles; Mumps; Rubella       | 6         | Active                      |             |
|   |                                                                                                    | <u>54</u>                                        | MMR(10)                 | Priorix <sup>¨</sup> (10 x<br>0.5mL)GSK | Measles; Mumps; Rubella       | 6         | Active                      |             |
|   |                                                                                                    |                                                  | ·                       |                                         |                               | ^         |                             |             |
|   |                                                                                                    |                                                  |                         |                                         |                               | Ac        | Id Catalogue Item(s)        | Return      |

8. The **Product Lot Search** screen displays with the Catalogue Item Code and Product Alternate ID fields populated. Click the **Search** button to generate a list of Product Lots.

| Product Lot                                                      |                                                    | <ul> <li></li></ul>   |
|------------------------------------------------------------------|----------------------------------------------------|-----------------------|
| Product Lot Search                                               |                                                    |                       |
| First find the Lot Item in th * Required field To Create         | he Catalogue, then search for i<br>e a Product Lot | ts Lot.               |
| * Catalogue Item Code:<br>* Product Alternate ID:<br>Lot Number: | 53<br>MMR(10)                                      | Search Catalogue      |
| Product Lot Sea                                                  | rch Results                                        | Search Retrieve Clear |

- 9. The results display under **Product Lot Search Results**. Each set of product lots display in ascending year order, depending on Lot Status, e.g., Active or Expired.
- 10. Click on Lot Status to change the order from Active to Expired, or vice versa.

| Produ    | Product Lot Search Results                     |       |                |       |               |                      |                        |                            |
|----------|------------------------------------------------|-------|----------------|-------|---------------|----------------------|------------------------|----------------------------|
| Your sea | Your search criteria returned (273) result(s). |       |                |       |               |                      |                        |                            |
| Row Ac   | tions:                                         | Upda  | te Product Lot | Cre   | ate Cold Ch   | ain Sublot           |                        | Add New Product Lot        |
|          |                                                | Creat | e New Repackag | jed S | ublot         |                      |                        |                            |
| Select   | Current<br>Expiry<br>Date                      |       | Lot Number     | •     | Lot<br>Status | Product Alternate ID | Catalogue<br>Item Code | Catalogue Item Description |
|          | 2021 Jai                                       | n 29  | <u>0154Y</u>   |       | Active        | MMR(10)              | 53                     | Measles; Mumps; Rubella    |
|          | 2016 Ma                                        | ar 31 | <u>145001A</u> |       | Expired       | Men-B(1)             | 47                     | Meningococcal B            |
|          | 2017 Fe                                        | b 28  | <u>152001B</u> |       | Expired       | Men-B(1)             | 47                     | Meningococcal B            |
|          | 2017 Ju                                        | n 30  | <u>154901C</u> |       | Expired       | Men-B(1)             | 47                     | Meningococcal B            |

#### Steps: View a Product Lot

**Overview Steps**: Search>Click **Lot Number** hyperlink>View the lot number information

Panorama Inventory Management - Product Lot Provincial User Guide v1.0 October 13, 2017

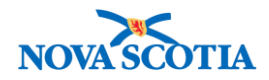

- 1. Search for a Product Lot, following the search process.
- 2. Click on the Lot Number hyperlink.

| Select | Current<br>Expiry<br>Date | Lot Number   | <u>Lot</u><br><u>Status</u> | Product Alternate ID | Catalogue<br>Item Code | Catalogue Item Description |
|--------|---------------------------|--------------|-----------------------------|----------------------|------------------------|----------------------------|
|        | 2021 Jan 29               | <u>0154Y</u> | Active                      | MMR(10)              | 48                     | Measles; Mumps; Rubella    |

3. The View Product Lot Details screen displays. View the information.

| Maintain Product         | Lot         |                       | 0 🗏                         |
|--------------------------|-------------|-----------------------|-----------------------------|
| View Product Lot Details |             |                       |                             |
|                          |             | Product Trade Name:   | MMR" II                     |
| Lot Type:                | New-Lot     | Product Alternate ID: | MMR(10)                     |
| Lot Number:              | 0154Y       | Catalogue Item Name:  | MMR" II(10 x 0.5mL)MF       |
| Original Expiry Date:    | 2021 Jan 29 | Catalogue Item Code:  | 48                          |
| Current Expiry Date:     | 2021 Jan 29 | Manufacturer Code:    | Merck Frosst                |
| Lot Status:              | Active      | GTIN:                 | -                           |
|                          |             | DIN:                  | -                           |
| Comment:                 |             |                       | (4000 characters remaining) |
|                          |             |                       | Add                         |
| Date                     | omments     | Recorded              | Ву                          |
|                          |             |                       |                             |
|                          |             |                       | ······                      |
|                          |             |                       | Close Print Lot Details     |
|                          |             |                       |                             |

- 4. To print the Product Lot details, click the **Print Lot Details** Button.
- 5. Click the **Close** button.

#### Steps: Add a Product Lot

**Overview Steps**: Search > Click Add New Product Lot > Add Product Lot information> Save> Cancel

- 1. Follow the Product Lot search steps to confirm the product lot is not in the system.
- 2. Search the Catalogue and select a Catalogue item for the new Product Lot.
- 3. Click the Add Catalogue Item(s) button.

| Search Results Returned Your search criteria returned 2 result(s). Select All Deselect All                                                                                                    |                        |         |                                         |                               |           |                                |  |  |
|----------------------------------------------------------------------------------------------------|------------------------|---------|-----------------------------------------|-------------------------------|-----------|--------------------------------|--|--|
|                                                                                                    | Catalogue Item<br>Code | Product | Catalogue Item                          | Catalogue Item<br>Description | Catalogue | Current Catalogue Item  Status |  |  |
| <ul> <li>Image: A start of the start of the start of</li></ul> | <u>53</u>              | MMR(10) | MMR <sup>°</sup> II(10 x<br>0.5mL)MF    | Measles; Mumps; Rubella       | 6         | Active                         |  |  |
|                                                                                                    | <u>54</u>              | MMR(10) | Priorix <sup>¨</sup> (10 x<br>0.5mL)GSK | Measles; Mumps; Rubella       | 6         | Active                         |  |  |
|                                                                                                    |                        |         |                                         |                               |           |                                |  |  |
|                                                                                                    |                        |         |                                         |                               | Ad        | d Catalogue Item(s) Return     |  |  |

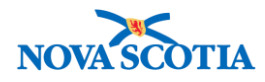

4. The Product Lot search screen populates with the catalogue item.

| Product Lot                                                                   | (?)                   |  |  |  |  |  |  |
|-------------------------------------------------------------------------------|-----------------------|--|--|--|--|--|--|
| Product Lot Search                                                            |                       |  |  |  |  |  |  |
| First find the Lot Item in the Catalogue, then search for its Lot.            |                       |  |  |  |  |  |  |
| * Required field To Create a Product Lot                                      |                       |  |  |  |  |  |  |
| * Catalogue Item Code: 53 Search Catalogue<br>* Product Alternate ID: MMR(10) |                       |  |  |  |  |  |  |
|                                                                               | Search Retrieve Clear |  |  |  |  |  |  |
| Product Lot Search Results                                                    |                       |  |  |  |  |  |  |
| Row Actions: Update Product Lot Create Cold Chain Sublot                      | Add New Product Lot   |  |  |  |  |  |  |

- 5. Click the **Add New Product Lot** button.
- 6. The Maintain Product Lot Create/Edit Product Lot screen displays.
- 7. Enter the Product Lot information.
  - Mandatory Information (red asterisk)
    - Lot number add
    - Current Expiry Date add
  - Non-Mandatory
    - Lot Status Active
    - o Comments Optional
      - Click the Add button after adding a comment. Comments will not be added without this step.
      - A comment may be added before saving the Product Lot.

| Maintain Produ                                       | ct Lot                                              |      |                                                                                                    |                                                                  | ?≞        |
|------------------------------------------------------|-----------------------------------------------------|------|----------------------------------------------------------------------------------------------------|------------------------------------------------------------------|-----------|
| Create/Edit Product Lot                              |                                                     |      |                                                                                                    |                                                                  |           |
| * Required field                                     |                                                     |      |                                                                                                    |                                                                  |           |
| Lot Type:<br>* Lot Number:<br>* Current Expiry Date: | New-Lot<br>AA44411111<br>2020 / 8 / 3<br>yyyy mm dd |      | Product Trade Name:<br>Product Alternate ID:<br>Catalogue Item Name:<br>Catalogue Item Code:<br>Manufacturer Code: | MMR" II<br>MMR(10)<br>MMR" II(10 x 0.5mL)M<br>53<br>Merck Frosst | IF        |
| Lot Status:                                          | Active                                              |      | GTIN:<br>DIN:                                                                                                    | -                                                                |           |
| Comment:                                             |                                                     |      |                                                                                                    | (4000 characters remaining                                       | Add       |
| Date                                                 | Comments                                            |      | Recorded By                                                                                                    |                                                                  |           |
|                                                      |                                                     | Save | Attach Document Vie                                                                                                | ew History Print Lot Detai                                       | Is Cancel |

8. Click the **Save** button. A confirmation message will display.

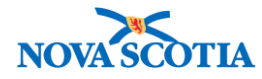

### **Steps: Create Cold-Chain Sublots**

Overview Steps: Search>Select Product Lot>Click Create Cold Chain Sublot>Save

|              | • | When an adverse storage condition (ASC) event occurs at the Bio Depot and       |
|--------------|---|---------------------------------------------------------------------------------|
| $\mathbf{X}$ |   | a lot controlled product experiences a cold chain break, a cold chain sub-lot   |
|              |   | must be created in Panorama and assigned to the affected product.               |
|              | • | For ASCs at public health offices, the public health office will follow its own |
|              |   | internal processes (outside of Panorama). Zone level permissions do not         |
|              |   | cover creating cold chain sub-lots.                                             |

- 1. Search for and select the Product Lot for which you want to create a **Cold Chain Sublot**.
- 2. Click the Create Cold Chain Sublot button.

| Product Lot Search Results                                                   |                           |                     |               |                      |                        |                            |  |  |  |  |
|------------------------------------------------------------------------------|---------------------------|---------------------|---------------|----------------------|------------------------|----------------------------|--|--|--|--|
| Your search criteria returned (282) result().                                |                           |                     |               |                      |                        |                            |  |  |  |  |
| Row Actions: Update Product Lot Create Cold Chain Sublot Add New Product Lot |                           |                     |               |                      |                        |                            |  |  |  |  |
|                                                                              | Creat                     | te New Repackaged S | Sublot        |                      |                        |                            |  |  |  |  |
| Select                                                                       | Current<br>Expiry<br>Date | Lot Number 🔹        | Lot<br>Status | Product Alternate ID | Catalogue<br>Item Code | Catalogue Item Description |  |  |  |  |
|                                                                              | 2021 Jan 29               | <u>0154Y</u>        | Active        | MMR(10)              | 48                     | Measles; Mumps; Rubella    |  |  |  |  |

3. The Maintain Product Lot – Create/Edit Product Lot screen displays with the Lot Type defaulted to Cold Chain. The Lot # field is populated with a system generated lot number consisting of the selected lot # from the search results and the suffix with the next incremental cold chain sublot suffix for the specified lot.

| Maintain Produ                                       | ct Lot                                     |                                                                                              |                                                                           | ?   |      |
|------------------------------------------------------|--------------------------------------------|----------------------------------------------------------------------------------------------|---------------------------------------------------------------------------|-----|------|
| Create/Edit Product Lot                              | t                                          |                                                                                              |                                                                           |     |      |
| * Required field                                     |                                            |                                                                                              |                                                                           |     |      |
| Lot Type:<br>* Lot Number:<br>* Current Expiry Date: | Cold-Chain<br>0154Y-CC01<br>2021 / 01 / 29 | Product Trade Name:<br>Product Alternate ID:<br>Catalogue Item Name:<br>Catalogue Item Code: | MMR <sup>~</sup> II<br>MMR(10)<br>MMR <sup>~</sup> II(10 x 0.5mL)MF<br>48 |     |      |
| Lot Status:                                          | yyyy mm dd<br>Active<br>Inactive           | Manufacturer Code:<br>GTIN:<br>DIN:                                                          | Merck Frosst<br>-<br>-                                                    |     |      |
| Comment:                                             |                                            |                                                                                              | (4000 characters remaining)                                               |     |      |
|                                                      |                                            |                                                                                              |                                                                           | Add |      |
| Date                                                 | Comments                                   | Recorded By                                                                                  |                                                                           |     |      |
|                                                      |                                            |                                                                                              |                                                                           |     |      |
|                                                      |                                            | Save Attach Document View                                                                    | History Print Lot Details                                                 | Car | ıcel |

- 4. In the **Current Expiry Date** field, enter the date for the new lot if necessary.
- 5. From the Lot Status drop-down list, select the status. Choose Active.

Panorama Inventory Management - Product Lot Provincial User Guide v1.0 October 13, 2017

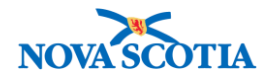

- 6. Click the **Save** button. Note the number of the Cold Chain Sublot.
- 7. To assign product to the **Cold Chain Sublot**, the Adjust Inventory process will be followed.

# Steps: Cold Chain Sub-Lot Adjustment

| $\checkmark$ | • | After creating a Cold Chain Sublot, the impacted inventory must be                                                                         |
|--------------|---|----------------------------------------------------------------------------------------------------|
|              |   | accounted for in Panorama.                                                                                                    |
|              | • | The new Cold Chain Sublot will be added using the Add Product adjustment                                                                   |
|              |   | process because the Cold Chain Sublot is new in Panorama. The new product will be assigned to the Cold Chain Quarantine (HPL3-CCQuar) HPL. |
|              | • | The impacted product will be adjusted out of the Operational HPL.                                                                          |

#### Part 1 – Add Product

- 1. Click Adjust Inventory on the Left Menu.
- 2. Select **QOH Adjustment** as the adjustment reason.
- 3. Add the Holding Point (Bio Depot).
- 4. Add the Product Alternate ID or Catalogue Item that will require the adjustment.
- 5. Click New Adjust.

| Inventory Ac                                                  | ljustments and Re                                 | econciliation                            | I                                                | ? 🗏                        |
|---------------------------------------------------------------|---------------------------------------------------|------------------------------------------|--------------------------------------------------|----------------------------|
| Inventory Item Sea                                            | arch                                              |                                          |                                                  | Hide Inventory Item Search |
| * Required field<br>* Reconciliation Type<br>* Holding Point: | Quantity on hand adjus<br>Bio Depot-HP - Bio Depo | tment 🗢<br>ot <u>Search</u>              | HPL:                                             |                            |
| Product Alternate ID:<br>* Catalogue Item                     | 24                                                | Catalogue Item<br>Name:<br>Adjustment    | Gardasil®(10 x 0.5mL)MF<br>Cold chain adjustment | <u></u>                    |
| Code:<br>From:                                                | Search Catalogue                                  | <ul> <li>Reason:</li> <li>To:</li> </ul> | yyyy mm dd                                       |                            |
| Override Holding Poi                                          | int Security 🔽                                    |                                          |                                                  |                            |
|                                                               |                                                   |                                          |                                                  | Search Retrieve Clear      |
| Search Results                                                |                                                   |                                          |                                                  | tide Search Results        |

6. The **QOH Details Adjustment** screen displays.

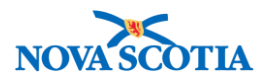

| Pequired field                                                                |       |                  |                            |                             |                              |                  |                        |                                |                    |                                  |                   |
|-------------------------------------------------------------------------------|-------|------------------|----------------------------|-----------------------------|------------------------------|------------------|------------------------|--------------------------------|--------------------|----------------------------------|-------------------|
|                                                                               |       |                  |                            |                             |                              |                  |                        |                                |                    |                                  |                   |
| roduct Alternate ID: HPV-4(10) Catalogue Item Name: HPV-4 0.5mL Vial (10/Box) |       |                  |                            |                             |                              |                  |                        |                                |                    |                                  |                   |
| tar                                                                           | yuc   | item oode.       |                            | 27                          | Weight                       | eu Average 003   |                        | ψ10.2                          |                    |                                  |                   |
| wd                                                                            | Actio | ns: Adjust       |                            |                             |                              |                  |                        |                                |                    |                                  |                   |
|                                                                               |       | Lot<br>Number    | Original<br>Expiry<br>Date | Current T<br>Expiry<br>Date | Holding<br>Point<br>Location | ASC<br>Suspended | HPL Type 🔻             | <u>Current</u> ▼<br><u>QOH</u> | Unit of<br>Measure | <u>Current</u> ▼<br><u>Value</u> |                   |
|                                                                               | Ð     | M006158          | 2018 Nov<br>3              | 2018 Nov<br>3               | BioDepotHPL5-<br>Op          | No               | Operational            | 982.0                          | Doses              | \$1,499.81                       | Add<br>Attachment |
|                                                                               | Ð     | M006158          | 2018 Nov<br>3              | 2018 Nov<br>3               | BioDepot-<br>HPL5-Return     | No               | For Disposal           | 3.0                            | Doses              | \$4.58                           | Add<br>Attachmen  |
|                                                                               | Ð     | M006158-<br>CC02 | 2018 Nov<br>3              | 2018 Nov<br>3               | BioDepot-<br>HPL4-CCRev      | No               | Quarantined for Review | 50.0                           | Doses              | \$76.36                          | Add<br>Attachmen  |
|                                                                               | Ð     | M006158          | 2018 Nov<br>3              | 2018 Nov<br>3               | BioDepot-<br>HPL4-CCRev      | No               | Quarantined for Review | 10.0                           | Doses              | \$15.27                          | Add<br>Attachment |
|                                                                               | Ð     | M006158-<br>CC02 | 2018 Nov<br>3              | 2018 Nov<br>3               | BioDepot-<br>HPL3-CCQuar     | No               | CC<br>Quarantined      | 50.0                           | Doses              | \$76.36                          | Add<br>Attachment |
|                                                                               | Ð     | M006158          | 2018 Nov<br>3              | 2018 Nov<br>3               | BioDepot-<br>HPL2-Op         | No               | Operational            | 10.0                           | Doses              | \$15.27                          | Add<br>Attachment |
|                                                                               | Ð     | M006158          | 2018 Nov<br>3              | 2018 Nov<br>3               | BioDepot-<br>HPL1-Op         | No               | Operational            | 7,355.0                        | Doses              | \$11,233.28                      | Add<br>Attachment |

- 7. Click Add Product.
- 8. The Add Product screen displays.
- 9. Select the line item for adjustment.
- 10. Select the **CC Lot Number** under the **Lot Number** drop-down menu.
- 11. Select the HPL3-CCQuar HPL from the Holding Point Location dropdown menu.
- 12. Add the amount to be assigned to the CC Lot Number in the Qty to HPL field.

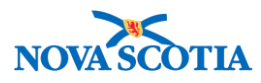

| Inve           | nventory Adjustments and Reconciliation           ⑦                                                                                                    |                            |           |               |                           |                           |                            |               | )昌                 |            |
|----------------|----------------------------------------------------------------------------------------------------|----------------------------|-----------|---------------|---------------------------|---------------------------|----------------------------|---------------|--------------------|------------|
| Add            | Add Product                                                                                                    |                            |           |               |                           |                           |                            |               |                    |            |
| Produ<br>Holdi | Product Alternate Id     HPV-4(10)     Catalogue Item Name     HPV-4 0.5mL Vial (10/Box)       Holding Point Code:     Bio Depot-HP - Bio Depot     Catalogue Item Code:     24 |                            |           |               |                           |                           |                            |               |                    |            |
| Catal          | Catalogue Item(s)                                                                                                    |                            |           |               |                           |                           |                            |               |                    |            |
| Ac             | d Product                                                                                                    |                            |           |               |                           |                           |                            |               |                    |            |
|                | Product<br>Alternate<br>Id                                                                                                    | Catalogue<br>Item Name     | Catalogue | Lot Number    | Holding Point<br>Location | Current<br>Expiry<br>Date | Original<br>Expiry<br>Date | Qty to<br>HPL | Cold Ch<br>Quarant | ain<br>ine |
|                | HPV-4(10)                                                                                                    | Gardasil®(10 x<br>0.5mL)MF | 27        | M006158-CC( ᅌ | BioDepot-HPL ᅌ            | 2018 Nov<br>3             | 2018 Nov<br>3              | 50.0          |                    |            |
|                |                                                                                                    |                            |           |               |                           |                           |                            |               |                    |            |
|                |                                                                                                    |                            |           |               |                           |                           |                            | Co            | nfirm C            | ancel      |

13. Click **Confirm**. A confirmation message will display.

| Inventory Adjustments and Reconciliation | ? | ≞ |
|------------------------------------------|---|---|
| Product Added Succssfully.               |   |   |

# Part 2 – Adjust

- 1. The amount of product assigned to the new CC Product Lot must be adjusted out of the Operational HPL.
- Click Adjust Inventory on the Left Menu.
   Add the adjustment criteria and click New Adjust.

11

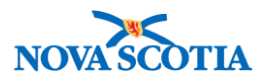

| Inventory Ac                                                                       | justments and Re                                    | conciliation                                            | l                                                                                    | ? <b>=</b>                   |
|------------------------------------------------------------------------------------|-----------------------------------------------------|---------------------------------------------------------|--------------------------------------------------------------------------------------|------------------------------|
| Inventory Item Sea                                                                 | arch                                                |                                                         |                                                                                      | ☆ Hide Inventory Item Search |
| * Required field<br>* Reconciliation Type<br>* Holding Point:                      | Quantity on hand adjustr<br>Bio Depot-HP - Bio Depo | ment 📀<br>t <u>Search</u>                               | HPL:                                                                                 |                              |
| Product Alternate ID:<br>* Catalogue Item<br>Code:<br>From:<br>Override Holding Po | 24<br>Search Catalogue<br>yyyy mm dd                | Catalogue Item<br>Name:<br>Adjustment<br>Reason:<br>To: | Gardasil®(10 x 0.5mL)MF Cold chain adjustment / / / IIIIIIIIIIIIIIIIIIIIIIIIIIIIIIII | <u></u>                      |
| Search Results                                                                     |                                                     |                                                         |                                                                                      | Search Retrieve Clear        |

- 4. Select the Operational HPL line item that contains the product assigned to the CC Product Lot and the HPL3-CCQuar HPL.
- 5. Update the **Adjusted QOH** for the product. The QOH will be reduced by the amount that moved to the CCQuar HPL.

12

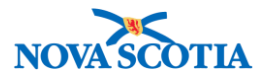

| Product Alternate ID:<br>Catalogue Item Code: |        |                       | HPV-4(10                   | HPV-4(10) Catalogue Item Name: |                              |                   | HPV-4 0.5mL Vial (10/Box) |                                |                    |                |                                 |
|-----------------------------------------------|--------|-----------------------|----------------------------|--------------------------------|------------------------------|-------------------|---------------------------|--------------------------------|--------------------|----------------|---------------------------------|
|                                               |        |                       |                            | 24 Weigh                       |                              | ted Average Cost: |                           | \$15.27                        |                    |                |                                 |
| w                                             | Actio  | ons: Adjust           |                            |                                |                              |                   |                           |                                |                    |                |                                 |
|                                               |        | Loi<br>Number         | Cliginal<br>Expiry<br>Date | Current<br>Expiry<br>Date      | Holding<br>Point<br>Location | ASC<br>Suspended  | HPL Type 🔻                | <u>Current</u> ▼<br><u>QOH</u> | Unit of<br>Measure | Current  Value |                                 |
|                                               | Ð      | M006158               | 2018 Nov<br>3              | 2018 Nov<br>3                  | BioDepotHPL5-<br>Op          | No                | Operational               | 982.0                          | Doses              | \$1,499.81     | <u>Add</u><br><u>Attachment</u> |
|                                               | Ð      | M006158               | 2018 Nov<br>3              | 2018 Nov<br>3                  | BioDepot-<br>HPL5-Return     | No                | For Disposal              | 3.0                            | Doses              | \$4.58         | Add<br>Attachment               |
|                                               | Đ      | M006158-<br>CC02      | 2018 Nov<br>3              | 2018 Nov<br>3                  | BioDepot-<br>HPL4-CCRev      | No                | Quarantined for Review    | 50.0                           | Doses              | \$76.36        | Add<br>Attachment               |
|                                               | Ð      | M006158               | 2018 Nov<br>3              | 2018 Nov<br>3                  | BioDepot-<br>HPL4-CCRev      | No                | Quarantined for Review    | 10.0                           | Doses              | \$15.27        | Add<br>Attachment               |
|                                               | Đ      | M006158-<br>CC02      | 2018 Nov<br>3              | 2018 Nov<br>3                  | BioDepot-<br>HPL3-CCQuar     | No                | CC<br>Quarantined         | 50.0                           | Doses              | \$76.36        | Add<br>Attachment               |
|                                               | Đ      | M006158               | 2018 Nov<br>3              | 2018 Nov<br>3                  | BioDepot-<br>HPL2-Op         | No                | Operational               | 10.0                           | Doses              | \$15.27        | Add<br>Attachment               |
|                                               | Θ      | M006158               | 2018 Nov<br>3              | 2018 Nov<br>3                  | BioDepot-<br>HPL1-Op         | No                | Operational               | 7,405.0                        | Doses              | \$11,309.65    | Add<br>Attachment               |
| Ad                                            | ljuste | d QOH:                | 7355.0                     |                                |                              | Adjusted Value:   | \$11,233.28               |                                |                    |                |                                 |
| Deviation Quantity:<br>* Adjustment Reason:   |        | -50.0                 |                            |                                | Deviation Value: -\$76.36    |                   |                           |                                |                    |                |                                 |
|                                               |        | Cold chain adjustment |                            | 0                              | Comment:                     |                   |                           |                                |                    |                |                                 |

- 6. Click the **Adjust** button.
- 7. The **Post-Adjustment** screen displays.
- 8. Review the adjustment information.
- 9. Click Confirm.
- 10. A confirmation message displays.

Inventory Adjustments and Reconciliation

? 旦

13

• The **Create New Repackaged Sublot** process will not be used at present.

# Steps: Update a Product Lot

**Overview Process**: Search > Select Product Lot> Click **Update Product Lot** button > Add Content> Save> Cancel

1. Follow the Product Lot search steps.

Panorama Inventory Management - Product Lot Provincial User Guide v1.0 October 13, 2017

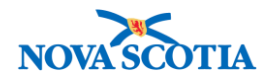

 $\ltimes$ 

- 2. Select the Product Lot.
- 3. Click the **Update Product Lot** button.

| Product Lot Search Results<br>Your search criteria returned (18) result(s). |              |                  |               |                |                      |                     |                            |  |  |
|-----------------------------------------------------------------------------|--------------|------------------|---------------|----------------|----------------------|---------------------|----------------------------|--|--|
| Row Ac                                                                      | tions:       | Update Product   | Lot Create Co | ld Chain Sublo | ot                   |                     | Add New Product Lot        |  |  |
| Create New Repackaged Sublot                                                |              |                  |               |                |                      |                     |                            |  |  |
| Select                                                                      | <u>Curre</u> | nt Expiry Date 🔻 | Lot Number 🔻  | Lot Status     | Product Alternate ID | Catalogue Item Code | Catalogue Item Description |  |  |
|                                                                             | 2021 J       | an 29            | <u>0154Y</u>  | Active         | MMR(10)              | 53                  | Measles; Mumps; Rubella    |  |  |

- 4. The Maintain Product Lot Create/Edit Product Lot screen displays.
- 5. Modify the Product Lot information.
  - Comments Optional
    - Click the **Add** button after adding a comment. Comments will not be added without this step.
    - A comment may be added before saving the Product Lot.
    - If the supplier extends or reduces the expiry date, the Bio Depot will make this change to the **Current Expiry Date** fields.

| Create/Edit Product Lot    | ,                                                  |                                              |                             |     |  |
|----------------------------|----------------------------------------------------|----------------------------------------------|-----------------------------|-----|--|
| * Required field           |                                                    |                                              |                             |     |  |
| Lot Type:<br>* Lot Number: | New-Lot<br>0154Y                                   | Product Trade Name:<br>Product Alternate ID: | MMR" II<br>MMR(10)          |     |  |
| * Original Expiry Date:    | 2021 / 01 / 29<br>yyyy mm dd                       | Catalogue Item Name:<br>Catalogue Item Code: | MMR" II(10 x 0.5mL)MF<br>53 |     |  |
| * Current Expiry Date:     | 2021 <sup>/</sup> 01 <sup>/</sup> 29<br>yyyy mm dd | Manufacturer Code:<br>GTIN:                  | Merck Frosst<br>-           |     |  |
| Lot Status:                | Active                                             | \$<br>DIN:                                   | -                           |     |  |
| Comment:                   |                                                    |                                              | (4000 characters remaining) |     |  |
|                            |                                                    |                                              |                             | Add |  |
| Date                       | Comments                                           | Recorded By                                  |                             |     |  |
|                            |                                                    |                                              |                             |     |  |

- 6. Click the **Save** button. A confirmation message will display.
- 7. Click **Cance**l to return to the search screen.